# The Education Application and Certification Hub (TEACH)

Maryland's new portal for educator certification guide

You should follow the steps below if you are applying for **Initial certification** (You have never held a Maryland Certificate):

1. From your educator dashboard, select a Category of Certification.

| TEACH   The Educator Application + Certification Hub                                                                                                    | Log Out |
|----------------------------------------------------------------------------------------------------|---------|
| Dashboard<br>Welcome Individual Id : 100                                                                                                    |         |
| Welcome to The Educator Application and Certification Hub (TEACH) of Maryland                                                                               |         |
| Application                                                                                                    | -       |
| Please select a Category of Certification         Teacher       Administrator / Supervisor       Specialist       Public Librarian       Montessori Teacher |         |
|                                                                                                    | Next    |

 Once you select a Category, you <u>must</u> click the red text to review the certification requirements. You will not be able to select an area of certification, until you first click the red text.

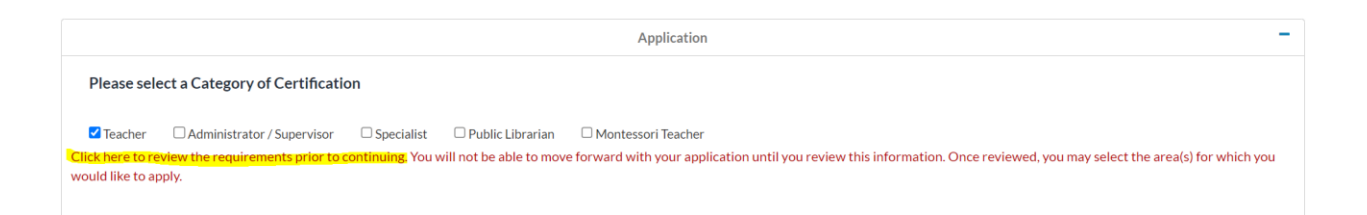

3. Once you review the requirements in the new window, you may close the window and proceed with selecting an Area of Certification and click the green 'Next' button at the bottom of the list of areas, located on the right-hand side of the screen.

| Please select a Category of Certification                                                                                                    |
|----------------------------------------------------------------------------------------------------|
| Teacher Administrator / Supervisor Specialist Public Librarian Montessori Teacher Click here to review the requirements prior to continuing. You will not be able to move forward with your application until you review this information. Once reviewed, you may select the area(s) for which you would like to apply. |
| Areas of Certification Teacher                                                                                                    |
| □ AGRICULTURE/AGRIBUSINESS AND RENEWABLE NATURAL RESOURCES (7-12)                                                                                                    |
| AMERICAN SIGN LANGUAGE (PreK-12)                                                                                                    |
| ZART (PreK-12)                                                                                                    |
| BIOLOGY (7-12)                                                                                                    |
| BLIND/VISUALLY IMPAIRED (PK-12)                                                                                                    |
| BUSINESS EDUCATION (7-12)                                                                                                    |
| CHEMISTRY (7-12)                                                                                                    |
| COMPUTER SCIENCE (7-12)                                                                                                    |
| DANCE (PreK-12)                                                                                                    |
| DEAF AND HARD OF HEARING (Prek-12)                                                                                                    |
| EARLY CHILDHOOD EDUCATION (PreK- 3)                                                                                                    |
| EARTH/SPACE SCIENCE (7-12)                                                                                                    |
| CONOMICS (7-12)                                                                                                    |
| ELEMENTARY EDUCATION (1-6)                                                                                                    |
|                                                                                                    |
|                                                                                                    |

4. You will be asked if you are prepared to provide all of the required documentation. Please click Yes and select 'Next'. If you select No, you will be exited out of the application and asked to return once you have all of the required documentation.

| Welcome to The Educator Application and Certification Hub (TEACH) of Maryland                                                                                                    |      |
|----------------------------------------------------------------------------------------------------|------|
| Application                                                                                                    | -    |
| Are you prepared to provide all of the required documentation for this application? If you are unsure what you will need to provide, review the How to Apply webpage.<br>Yes O<br>Reck | Next |

5. You will need to complete every tab within the application. Upon successful completion of a tab, the red 'X' will turn to a green check mark. You will not be able to submit your application until all tabs have green check marks.

| ck To Dashboar                                                |              |                         | Application for a N | Aryland Educator | Certificate |  |                  |  |
|---------------------------------------------------------------|--------------|-------------------------|---------------------|------------------|-------------|--|------------------|--|
| Area of Certification                                         | 8            | Area Of Certification   |                     |                  |             |  |                  |  |
| instructions                                                  | 8            | Category of Certificate |                     | Certificate Area |             |  | Certificate Type |  |
| ersonal Information                                           | 8            | Teacher                 |                     | ART (PreK-12)    |             |  |                  |  |
| ducation                                                      | 8            |                         |                     |                  |             |  |                  |  |
| loyment History - M<br>ic School Experienc                    | ryland       |                         |                     |                  |             |  |                  |  |
| imployment History - Ol<br>iducation Experience               | ner<br>😵     |                         |                     |                  |             |  |                  |  |
| mployment History - Ci<br>nd Technical Education<br>kperience | reer<br>Work |                         |                     |                  |             |  |                  |  |
| ut of State Credentials                                       | 8            |                         |                     |                  |             |  |                  |  |
| ational / Professional<br>ertificate                          | 8            |                         |                     |                  |             |  |                  |  |
| esting                                                        | 8            |                         |                     |                  |             |  |                  |  |
| itary                                                         | 8            |                         |                     |                  |             |  |                  |  |
| isciplinary Action and C<br>listory                           | riminal      |                         |                     |                  |             |  |                  |  |
| mation and Signatur                                           | 8            |                         |                     |                  |             |  |                  |  |
| plication Submission                                          | 8            |                         |                     |                  |             |  |                  |  |

6. To move past a tab that you do not have information form, you can select 'I do not have information for this section'.

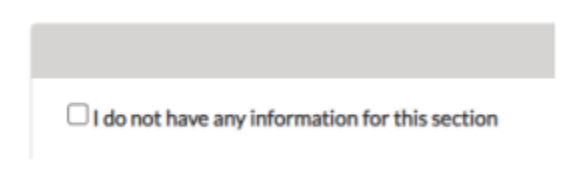

## Note about Education tab:

You are **required** to submit <u>official transcripts</u> as a part of the application process. In the Education tab, select the 'Add Education' button for each transcript you are submitting. An entry should be entered for <u>all</u> conferred degrees. You must complete all required fields to add the entry.

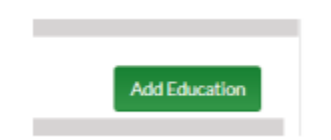

You <u>must</u> select one of the following options in TEACH, for the submission of your official transcript. This informs our office how to expect your transcript.

- I am sending an official copy of my transcript by mail.
- I have ordered an electronic copy of my transcript to be sent to the Maryland State Department of Education.

#### Transcripts may be submitted in one of the following ways:

- Ordered from Parchment, which will be sent directly to TEACH; or
- Electronically sent to <u>employeecredentialing@hcpss.org</u> (or directly to your assigned certification specialist) if being sent directly from an alternative e-transcript service; or
  Mailed to the office of Human Resources directly from the Institution of Higher Education in a sealed envelope

**Please Note:** If you are sending transcripts electronically, they must come directly from the college/university to be considered official. Unofficial transcripts <u>will not</u> be accepted. Official transcripts can be sent directly to your assigned credentialing specialist at their direct email or to <u>employeecredentialing@hcpss.org</u>.

#### Transcript from other countries:

If you need to submit a transcript from another country, you will need to provide an official copy of an evaluation of that transcript from an MSDE-recognized foreign transcript evaluation agency. You will be asked to choose one of the following options when you add that education entry in TEACH:

- O I am sending an electronic copy of my transcript evaluation from World Education Services
- O I am sending a copy of my transcript evaluation from an approved foreign transcript evaluation service.

If you have completed an alternative educator preparation program that is approved to lead to certification in another state, you will be required to upload documentation from the program or state department of education demonstrating completion. When adding this entry, choose the degree, "Alternative Educator Preparation Program."

### **Other Application Types:**

If you are applying for any other application other than an initial application, you should make the appropriate selection under Online Services on your Dashboard.

| Dn | line Services                                                       |
|----|---------------------------------------------------------------------|
| R  | enew my Unexpired Certificate                                       |
| R  | leinstate my Expired Certificate                                    |
| A  | dd Endorsement to an existing certificate                           |
| L  | do not qualify but would like to request a review of my credentials |
| R  | emove an Endorsement                                                |
| R  | lequest a Name Change                                               |
| R  | equest Verification of my Certification                             |
| L  | Ipdate my Highest Degree                                            |
| B  | equest Verification of my Test Scores                               |